## RC-10をApple社製パソコン(Mac OS X)でご使用になる場合のご注意

リモートコントローラーRC-10をApple社製パソコン(Mac OS X)に初めて接続する場合は、RC-10を認識させる ために、下記の操作が必要になる場合があります。

- RC-10をApple社製パソコン(Mac OS X)(電源が入っている状態)のUSBポートに接続する USBコネクタの形状や方向をご確認の上、正しく接続してください。
- 2 「キーボード設定アシスタント」が表示されたら、「続ける」をクリックする
- 3 「キーボードを識別中」と表示されたら、ご使用のキーボードの左側のShiftキーのすぐ右にあるキーを一度押す
- **4** 「キーボードを識別できません」というダイアログボックスが表示されるので、「スキップ」をクリックする
- 5 「キーボードの種類を選択」と表示されたら、「JIS(日本語)」を選択して「完了」をクリックする

以上の操作で、RC-10がApple社製パソコン(Mac OS X)に認識されます。一度認識されれば、次の接続からは上 記の操作を行わずとも認識されます。他のApple社製パソコン(Mac OS X)に接続する際などに、「キーボード設定 アシスタント」ダイアログボックスが表示される場合は、上記の操作を繰り返してください。